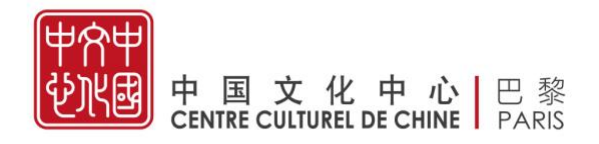

# Guide d'inscription à l'examen HSK 2025 (Examen ÉCRIT) Session de juin

Dimanche 22 juin 2025

Centre culturel de Chine à Paris

1, boulevard de la Tour-Maubourg

#### 75007 Paris

Adresse mail : formation@ccc-paris.org

**L** Téléphone : 01 53 59 59 20 (du lundi au vendredi, de 10h à 12h et de 14h30 à 17h30)

Ce guide vous explique les étapes à suivre pour vous inscrire en ligne à l'examen HSK via le site officiel. Veuillez suivre attentivement chaque étape pour garantir une inscription réussie.

## 1 Création de votre compte personnel

- 1.1 Rendez-vous sur le site officiel : <u>www.chinesetest.cn</u>
- 1.2 Cliquez sur « Se connecter » (log in) en haut à droite de la page

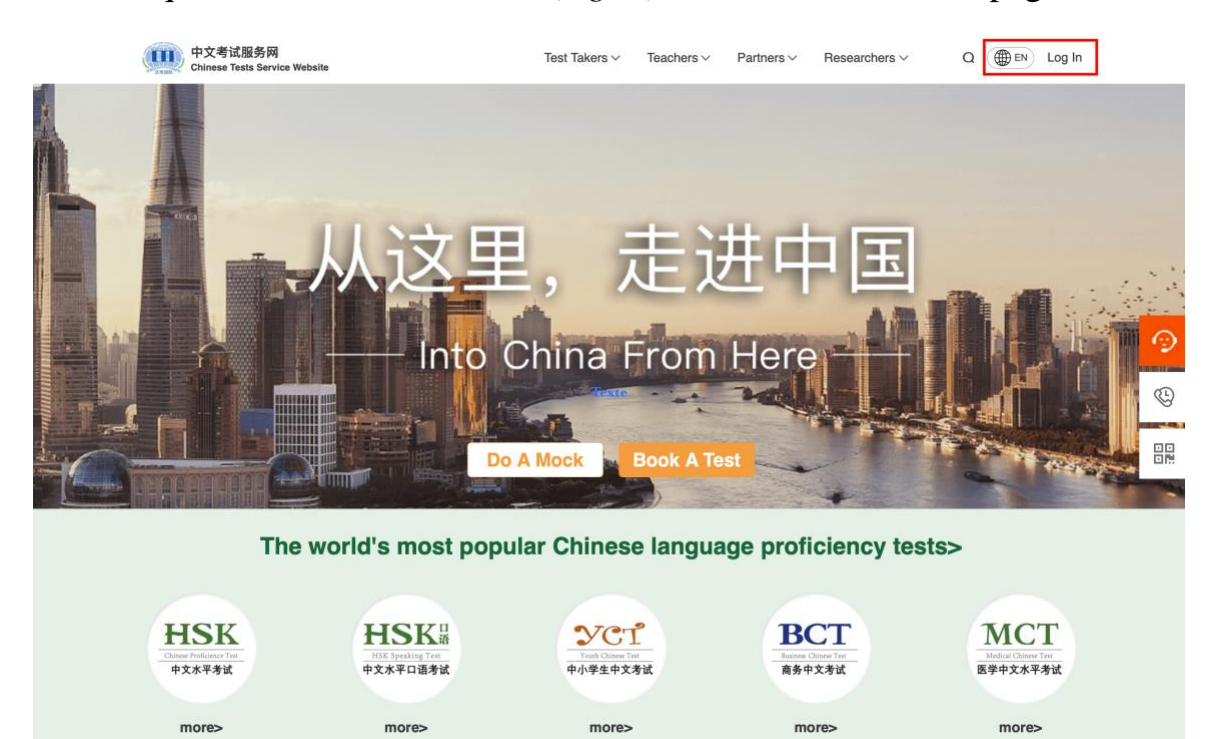

1.3 Si je possède un compte, j'entre mon nom d'utilisateur et mon mot de passe, je clique sur « se connecter » (*log in*) puis je passe directement à l'étape 1.5.

Remarque : N'hésitez pas à vérifier vos courriels indésirables si un code de vérification vous est demandé.

|                                                                                                    | Log in                                                                   |                   |
|----------------------------------------------------------------------------------------------------|--------------------------------------------------------------------------|-------------------|
|                                                                                                    | 🖾 Email                                                                  |                   |
| Your Account                                                                                                    | Password                                                                 | ઋત                |
| Creating a personal account ensures the safe storage of your<br>test records, test scores, and other important details. This<br>enables you to access them whenever you need and simplifies<br>the exam registration process. | Log in                                                                   |                   |
| Privacy policy Terms of service                                                                                                    | No Account? Register Now For<br>For Test Center login, please click here | got your Password |

1.4 Si je n'ai pas de compte, je clique sur « **S'inscrire** » (*Register now*) pour en créer un.

|                                                                                                    | Log in                                                                                    |
|----------------------------------------------------------------------------------------------------|-------------------------------------------------------------------------------------------|
|                                                                                                    | 🗹 Email                                                                                   |
| Your Account                                                                                                    | 🖨 Password                                                                                |
| Creating a personal account ensures the safe storage of your<br>test records, test scores, and other important details. This<br>enables you to access them whenever you need and simplifies<br>the users expirations preserved. | Login                                                                                     |
| Privacy policy Terms of service                                                                                                    | No Account? Register Now Forgot your Password<br>For Test Center login, please click here |

Deux fenêtres contextuelles apparaîtront successivement. Faites défiler le texte de chaque fenêtre jusqu'en bas, attendez que le compteur atteigne 0, puis cliquez sur le bouton vert.

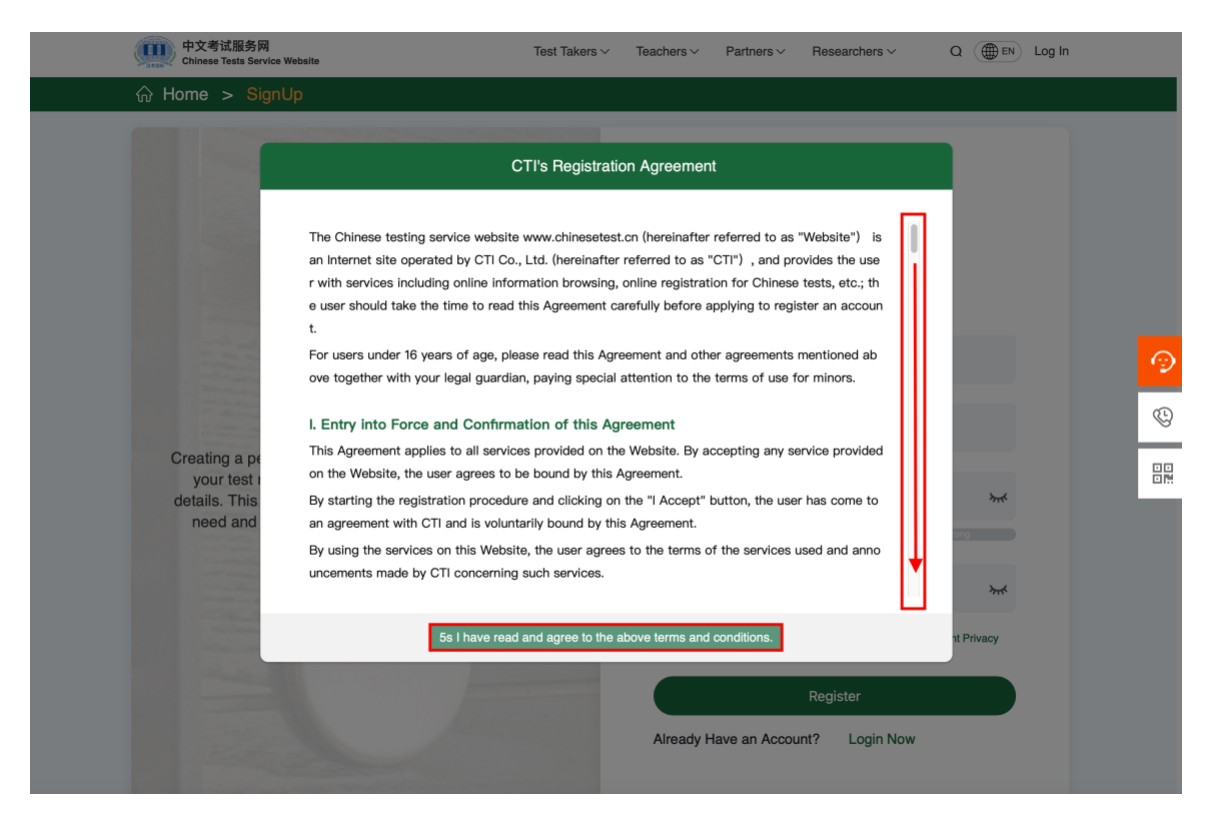

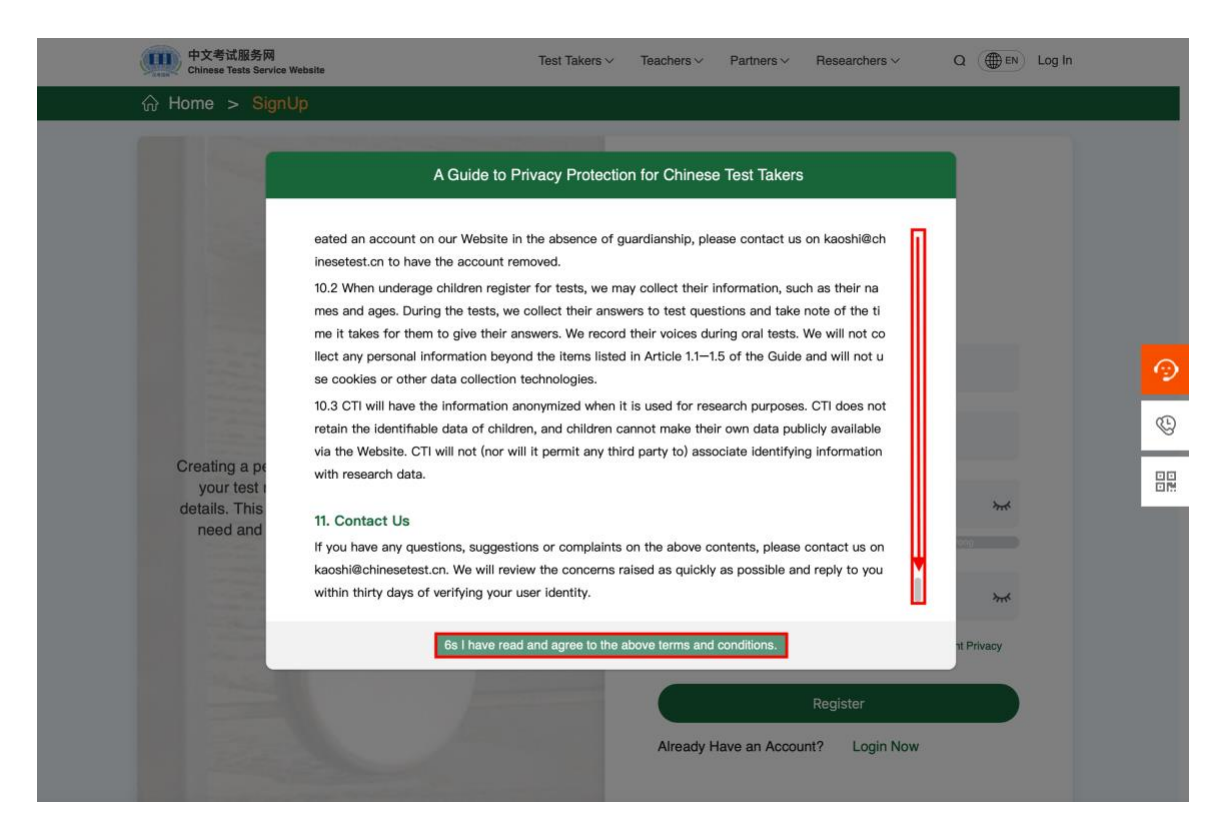

Choisissez un pseudonyme, votre adresse e-mail et un mot de passe (composé de chiffres, de lettres minuscules et majuscules).

| ි Home > SignUp                                                                                                    |                                                                                                    |   |
|----------------------------------------------------------------------------------------------------|----------------------------------------------------------------------------------------------------|---|
|                                                                                                    | SignUp                                                                                                    |   |
|                                                                                                    | R Nickname                                                                                                    |   |
| Your Account                                                                                                    | 🗹 Email                                                                                                    |   |
| your test records, test scores, and other important<br>details. This enables you to access them whenever you<br>need and simplifies the exam registration process. | Password                                                                                                    | * |
| Privacy policy Terms of service                                                                                                    | 合 Password ۲۰۰                                                                                                    | ĸ |
|                                                                                                    | Have Read and Agree to theRegistration Agreement Privacy Protection Guidelines for ChiRege Test Candidates Register |   |
|                                                                                                    | Already Have an Account? Login Now                                                                                  |   |

1.5 Maintenant que je suis connecté à mon compte, je clique sur «
 S'inscrire immédiatement » (Book a Test) pour commencer mon inscription à l'examen HSK en ligne.

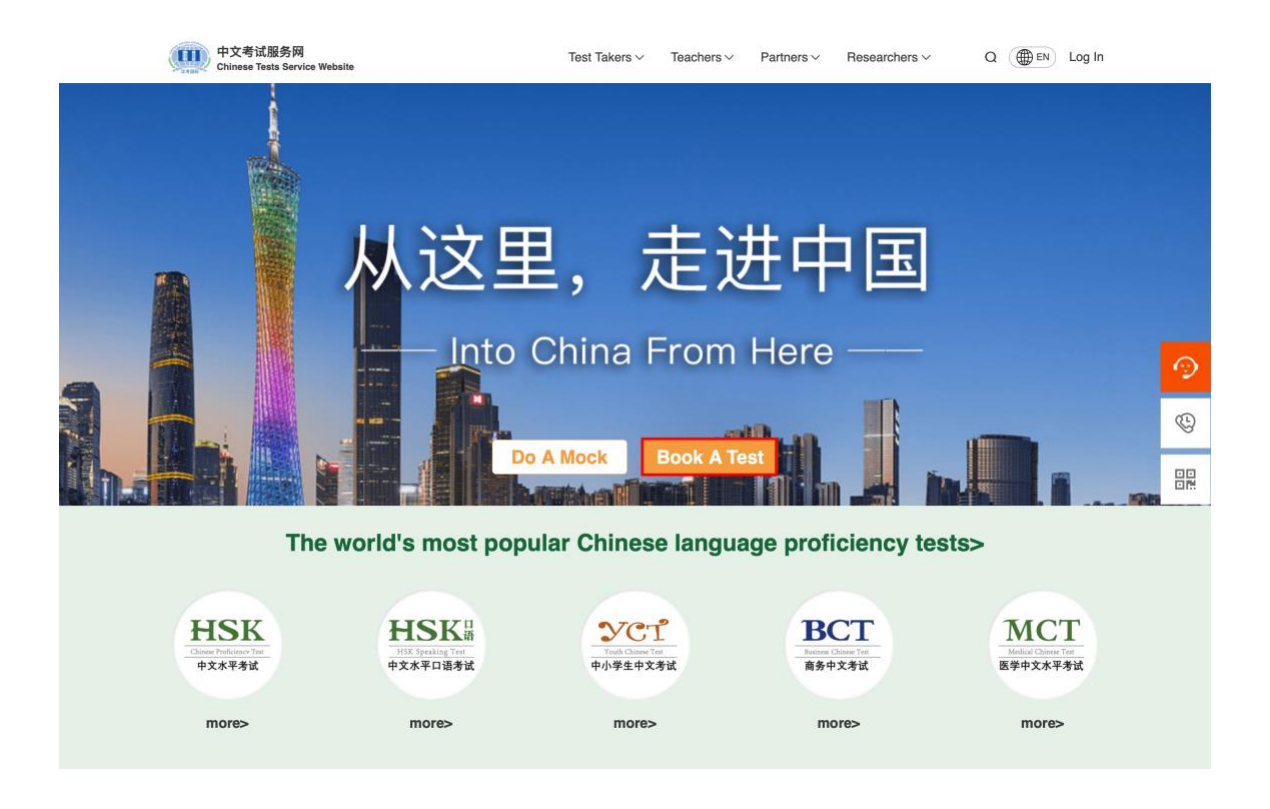

| 13 | 슈 Home > My Account                                               | > Book A Test                 |             |                                          |             | 3                                                             |                                  |   |
|----|-------------------------------------------------------------------|-------------------------------|-------------|------------------------------------------|-------------|---------------------------------------------------------------|----------------------------------|---|
|    | N                                                                 |                               | B           | ook A Test                               |             | 1                                                             | 1                                |   |
|    | Examination Regulations<br>Please read the examination regulation | is carefully before taking th | ne exam>    | Special Needs?<br>If you have special ne | eds, please | contact the test center you have chose                        | en                               |   |
|    | Test     Information                                              | Persona<br>Informat           | l<br>ion    | Mailing<br>Information                   |             | Confirm<br>Submission                                         | ~                                |   |
|    | 0                                                                 | 2                             |             | 3                                        |             | 4                                                             | 5                                | 9 |
|    | A.Type Of T                                                       | est                           |             | C.Test Center                            |             |                                                               |                                  | C |
|    | Test Type*                                                        |                               |             |                                          |             |                                                               |                                  | - |
|    | HSK                                                               | ~                             | Europe      |                                          | ~           |                                                               |                                  |   |
|    | Test Level                                                        |                               | FRANCE      |                                          | ~           |                                                               |                                  |   |
|    | HSK Level 6                                                       | ~                             |             |                                          |             |                                                               |                                  |   |
|    | Test Format                                                       |                               | Centre Cult | urel de Chine à Paris                    | 0           |                                                               |                                  |   |
|    | Paper-based Test                                                  | ~                             |             |                                          |             | Please select all the require<br>and check that the selection | d information<br>is are correct. |   |
|    | B.Test Dat                                                        | e                             |             |                                          |             |                                                               |                                  |   |
|    | Test Date*                                                        |                               |             |                                          |             |                                                               |                                  |   |
|    | 2025-06-22                                                        | ~                             |             |                                          |             |                                                               |                                  |   |
|    |                                                                   |                               |             |                                          |             |                                                               |                                  |   |
|    |                                                                   |                               |             |                                          |             |                                                               |                                  |   |

# 2 Choix du niveau, du lieu et de la date d'examen

Une fois sur cette page, sélectionnez les options dans l'ordre suivant :

- \*\*Type d'examen\*\* : HSK
- \*\*Niveau\*\* : (exemple : HSK 6)
- \*\*Région\*\* : Europe > France

- \*\*Format\*\* : Examen papier (*纸笔考 Paper-Based Test*) Actuellement, seul l'examen papier est disponible au Centre culturel de Chine à Paris)

- \*\*Centre d'examen\*\* : Centre culturel de Chine à Paris

- \*\*Date\*\* : 22 juin 2025

# **3** Renseignements des informations personnelles et téléchargement de la photo d'identité

3.1 **Remplissez toutes les informations personnelles requises**, puis cliquez sur « **Suivant** » (*Next*) pour valider et continuer.

#### S Remarque :

Les champs marqués d'une **étoile rouge** en haut à droite sont **obligatoires**.

La photo d'identité est obligatoire pour l'inscription aux examens HSK de niveau 3 à 6.

| 1 | ☆ Home > My Account > B                                                  | ook A Test                        |               |                                                                                                    |                                           |     |          |
|---|--------------------------------------------------------------------------|-----------------------------------|---------------|----------------------------------------------------------------------------------------------------|-------------------------------------------|-----|----------|
|   | 1                                                                        |                                   | Book          | A Test                                                                                                    |                                           |     |          |
|   |                                                                          |                                   |               |                                                                                                    | - / 1                                     | 1   |          |
|   | Examination Regulations<br>Please read the examination regulations caref | ully before taking the $\epsilon$ | exam>         | Special Needs?<br>If you have special needs, pleas                                                                               | e contact the test center you have chosen |     |          |
|   | Test<br>Information                                                      | Personal<br>Information           | Ē             | Mailing<br>Information                                                                                                    | Confirm<br>Submission                     | 2   |          |
|   | 0                                                                        | 0                                 | 3             |                                                                                                    | 4                                         | 5   |          |
|   | A.Personal informati                                                     | on                                | B.Veri        | fication                                                                                                    | C.Other Information                       | ion |          |
|   | Name on ID*                                                              | 1                                 | Type of ID*   |                                                                                                    | Mother tongue*                            |     | 0        |
|   | CCCParis                                                                 | 0                                 | ID Card       | ~ 0                                                                                                    | French                                    | ~ 0 |          |
|   | Chinese Name                                                             |                                   | ID number*    |                                                                                                    | How long learning Chinese?                |     | (C)      |
|   | Enter Chinese Name                                                       |                                   | 1234567890    | 0                                                                                                    | Select Number Of Years                    | ~   |          |
|   | Date of Birth                                                            |                                   | Phone Number  |                                                                                                    | Your occupation                           |     | 10<br>日間 |
|   | 2002-11-29                                                               | 0                                 | 0153595920    | 0                                                                                                    | Select sector                             | ~   |          |
|   | Gender                                                                   |                                   | Address       |                                                                                                    |                                           |     |          |
|   | Male Female Other                                                        |                                   | Enter Address |                                                                                                    |                                           |     |          |
|   | Nationality                                                              |                                   | Photo *       |                                                                                                    |                                           |     |          |
|   | FRANCE                                                                   | ~ 0                               |               |                                                                                                    |                                           |     |          |
|   |                                                                          |                                   | 中个中心          | oto size: 15kb-1M<br>oto format: jpg, jong, png<br>oto regulierements: must be a<br>ent photo of myself, headshot<br>any visible |                                           |     |          |
|   |                                                                          |                                   | Back          | Next                                                                                                    |                                           |     |          |

#### 3.2 Téléchargez une photo d'identité

Cliquez sur « **Upload** » (*Télécharger*), utilisez la molette de la souris pour ajuster la taille de la photo, déplacez la zone de sélection pour recadrer l'image, puis cliquez sur « **Submit** » (*Soumettre*) après l'ajustement.

☆ Conseils :

• La photo doit être une photo d'identité standard récente (format 2 pouces). Les photos de paysage ou de la vie quotidienne ne sont pas acceptées.

• Accessoires interdits : les chapeaux, foulards, nœuds de cheveux et lunettes de soleil ne sont pas autorisés, sauf en cas de nécessité religieuse.

• La photo peut être en couleur ou en noir et blanc, avec une préférence pour un fond blanc.

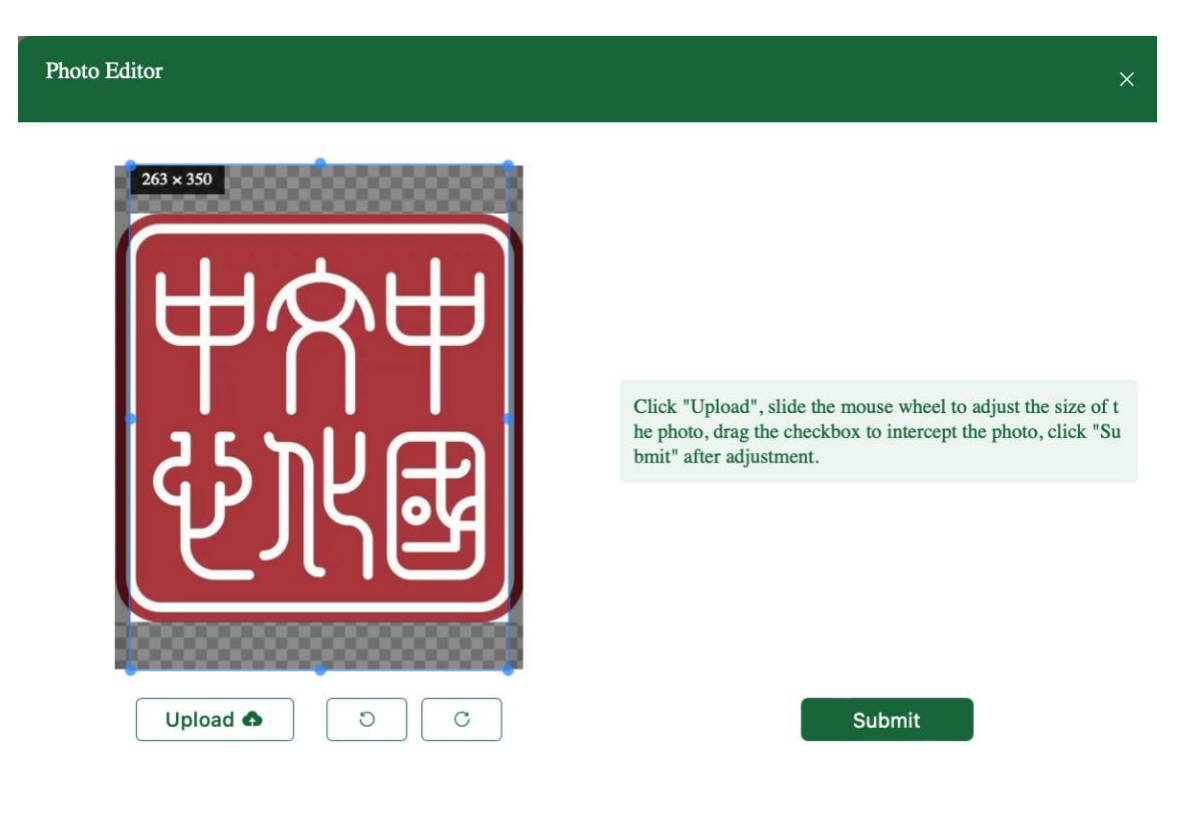

### 4 Vérification des informations et validation de l'inscription

#### 4.1 Cliquez sur « Suivant » (Next)

Le texte en vert en bas de la page indique :

Votre rapport de résultats sera envoyé au centre d'examen où vous vous êtes inscrit. Veuillez cliquer sur « Suivant » pour continuer votre inscription.

Si vous avez choisi de passer un examen en ligne (Internet-based, à domicile), vous pourrez télécharger votre rapport de résultats au format électronique dès la publication des résultats.

Remarque : Cette option n'est pas disponible au Centre culturel de Chine à Paris, car nous n'organisons que des examens sur papier.

| 中文考试服务网<br>Chinese Tests Service Website                                                            | Test Takers V Teachers V Partners                                | ✓ Researchers ✓ Q                      | () EN 🙁 |   |
|----------------------------------------------------------------------------------------------------|------------------------------------------------------------------|----------------------------------------|---------|---|
|                                                                                                    |                                                                  | -                                      |         |   |
| 15                                                                                                  | Book A Test                                                      | -                                      |         |   |
| Examination Regulations<br>Please read the examination regulations carefully before taking the exam | Special Needs?                                                   | ntact the test center you have chosen  | 2       |   |
| Test<br>Information         Personal<br>Information           1         2                           | Mailing<br>Information                                           | Confirm<br>Submission                  | 5       |   |
| 1.Your score report will be mailed to the test center                                               | r where you registered. Please click "Next" to continue with yo  | our registration                       |         | Ð |
| 2.If you have applied for an Internet-based (at hor                                                 | ne) test, you will be able to download your score report electro | nically when the results are released. |         | 0 |
|                                                                                                    |                                                                  |                                        |         |   |
|                                                                                                    | Back Next                                                        |                                        |         |   |

4.2 Vérifiez soigneusement toutes les informations saisies, cochez la case tout en bas et cliquez sur « Soumettre » (Submit)

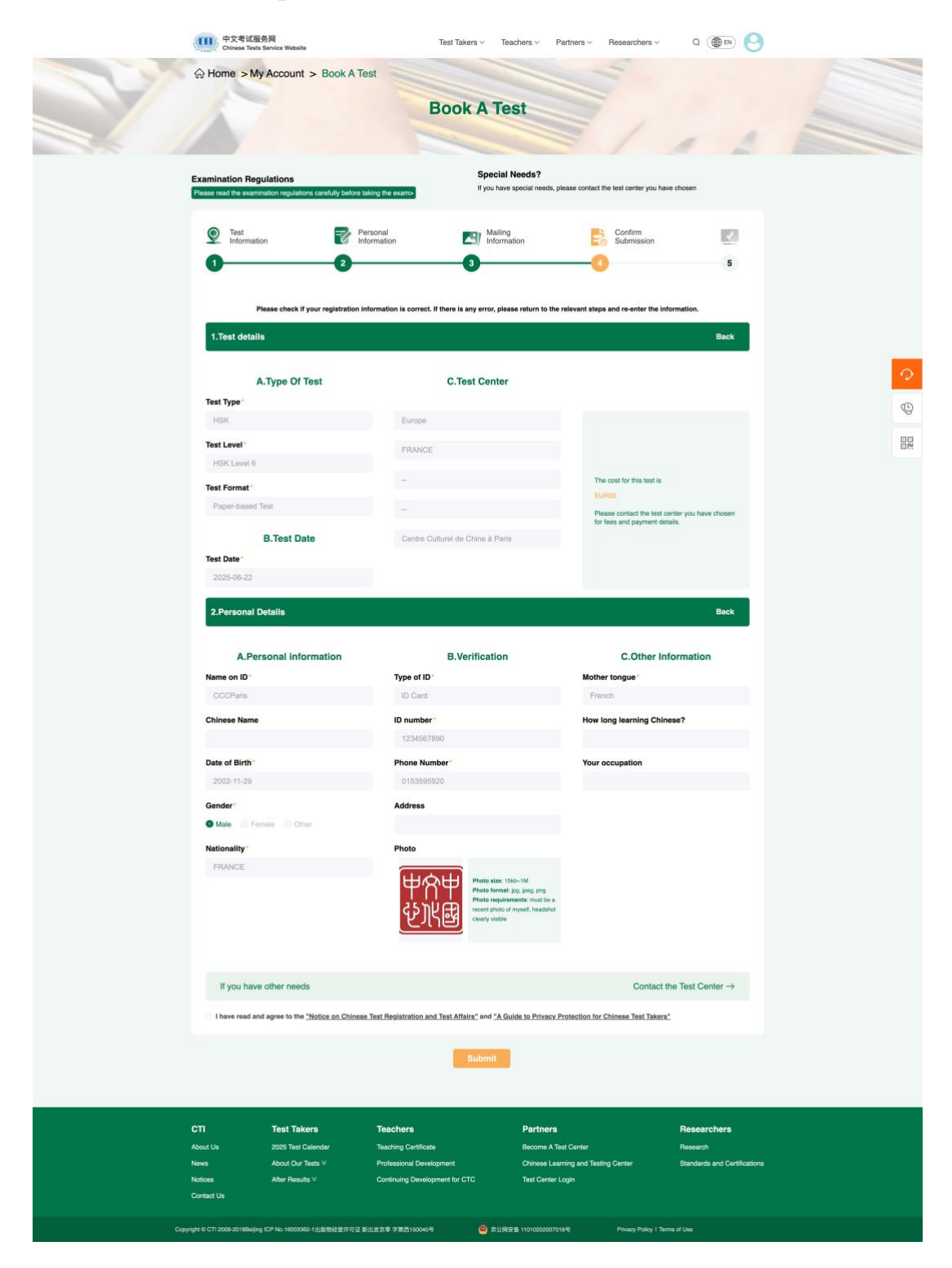

4.3 Ça y est ! Il ne vous reste plus qu'à payer les frais d'inscription, soit par **virement bancaire**, soit **sur place par carte bancaire**, afin de valider définitivement l'inscription.

Veuillez consulter attentivement le document Modalités de paiement HSK 2025 (Session juin).

#### Le texte en vert en bas de la page indique :

Merci pour votre inscription. Les détails de votre inscription ont été enregistrés dans « Mon compte > Historique des examens » (My Account > Test Records).

#### **Remarque importante :**

La date limite de paiement est fixée au **13 mai 2024**. Pour garantir votre place à l'examen, nous vous recommandons **d'effectuer le paiement dès que possible**. Étant donné le nombre limité de places disponibles dans chaque centre d'examen, **un paiement anticipé** est essentiel pour **éviter toute complication liée à une saturation des places**. N'oubliez pas **d'imprimer votre convocation** avant l'examen.

| 中文考试服务网<br>Chinese Tests Service Website            | Test Takers ∨                                                                                              | Teachers V Partners V Res                                                                                                    | earchers V Q ( BN)                       | Old Version          |
|-----------------------------------------------------|----------------------------------------------------------------------------------------------------|----------------------------------------------------------------------------------------------------|------------------------------------------|----------------------|
|                                                     | Bo                                                                                                    | ok A Test                                                                                                    |                                          | 4                    |
| Examination Regulations                             |                                                                                                    | Special Needs?                                                                                                    |                                          |                      |
| Please read the examination regulations carefully b | efore taking the exam>                                                                                     | If you require special accommo                                                                                                    | dations, please contact your selected ex | amination center for |
| Test Information                                    | Personal<br>Information                                                                                    | Mailing<br>Information                                                                                                    | Confirm<br>Submission                    | <b>[</b> ]           |
| Details                                             | Thank<br>s of your registration ha                                                                         | you for your registration.<br>ve been saved in "My Account"                                                                                                    | "Test Records".                          |                      |
|                                                     | 1.The deadline for                                                                                         | Please note:                                                                                                    |                                          |                      |
|                                                     | <ol> <li>To secure your<br/>test fee. Given the<br/>test center, early p<br/>complications resi</li> </ol> | test seat, we advise prompt payment of the<br>limited number of available seats at each<br>bayment is essential to avoid registration<br>ulting from fully occupied test seats. |                                          |                      |
|                                                     | 3.Remember to p                                                                                            | int your admission ticket before the test.                                                                                                    |                                          |                      |
|                                                     |                                                                                                    |                                                                                                    |                                          |                      |
|                                                     |                                                                                                    |                                                                                                    | Go 1                                     | o "Test Record"      |
|                                                     |                                                                                                    |                                                                                                    |                                          |                      |

4.4 En attendant, je télécharge les ressources disponibles sur le site du centre d'examen HSK et je m'entraîne chez moi avant l'examen.

| 中文考试服务网<br>Chinese Tests Service Website | Test Takers ~ Teachers ~     | Partners ~ Researchers ~    | Q (@ EN) 🕘 Old V         | 'ersion |
|------------------------------------------|------------------------------|-----------------------------|--------------------------|---------|
| ☆ Home > My Account                      |                              |                             |                          |         |
| 1 m                                      | My Acc                       | count                       |                          | -       |
| The world's                              | most popular Chine           | se language profici         | ency tests               | _       |
| Creating a personal acco                 | unt ensures the safe storage | of your exam records, and o | other important details. | -       |
|                                          | Do A Mock                    | Book A Test                 | = 1                      |         |
| Tuit Durante                             | Mailing Information Day      | ments and Invoices Char     | and Baccoward            |         |

Here are your exam registration details. Before your exam, please take the time to thoroughly review the exam rules, confirm your payment of the exam, and make sure you've printed your admission ticket. If you have any specific requirements or special needs, feel free to get in touch with the chosen Test center for communication.

| st Time |             | Ö                    |                  |                        |           |        |           |
|---------|-------------|----------------------|------------------|------------------------|-----------|--------|-----------|
|         |             |                      | Test             | Record                 |           |        |           |
| Name    | Test Level  | Admission Ticket NO. | Format           | Test Center            | Test Date | Status |           |
|         | HSK Level 6 |                      | Paper-based Test | Centre Culturel de Chi |           | Unpaid | ∠ ∩ ⊕ Զ 🛍 |
|         | HSK Level 3 |                      | Paper-based Test | Centre Culturel de Chi |           | Paid   | 2 1 8 9 1 |